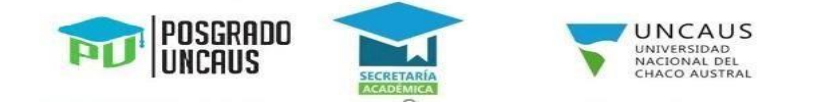

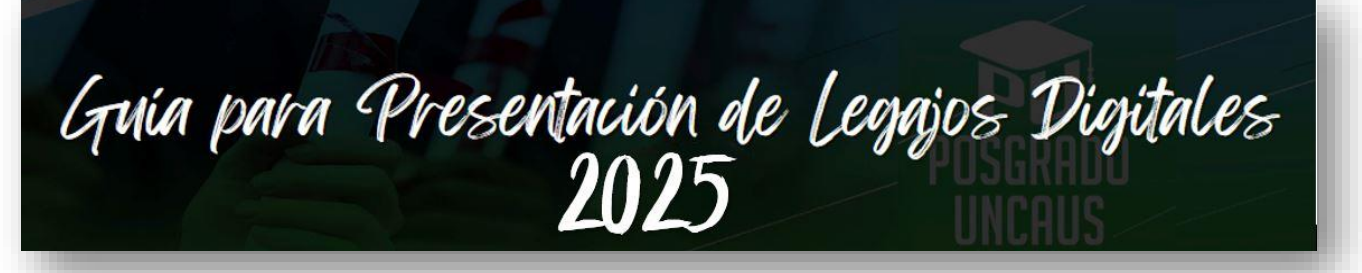

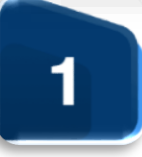

Acceder desde un navegador web al Sistema de Recepción de Legajos Digitales usando el siguiente enlace <u>https://legajos.uncaus.edu.ar</u> e iniciar sesión con número de documento y contraseña (si sos alumno nuevo, la que generaste en Preinscripción - si ya sos alumno en otra carrera, la que usas en SIU Guaraní).

## 2

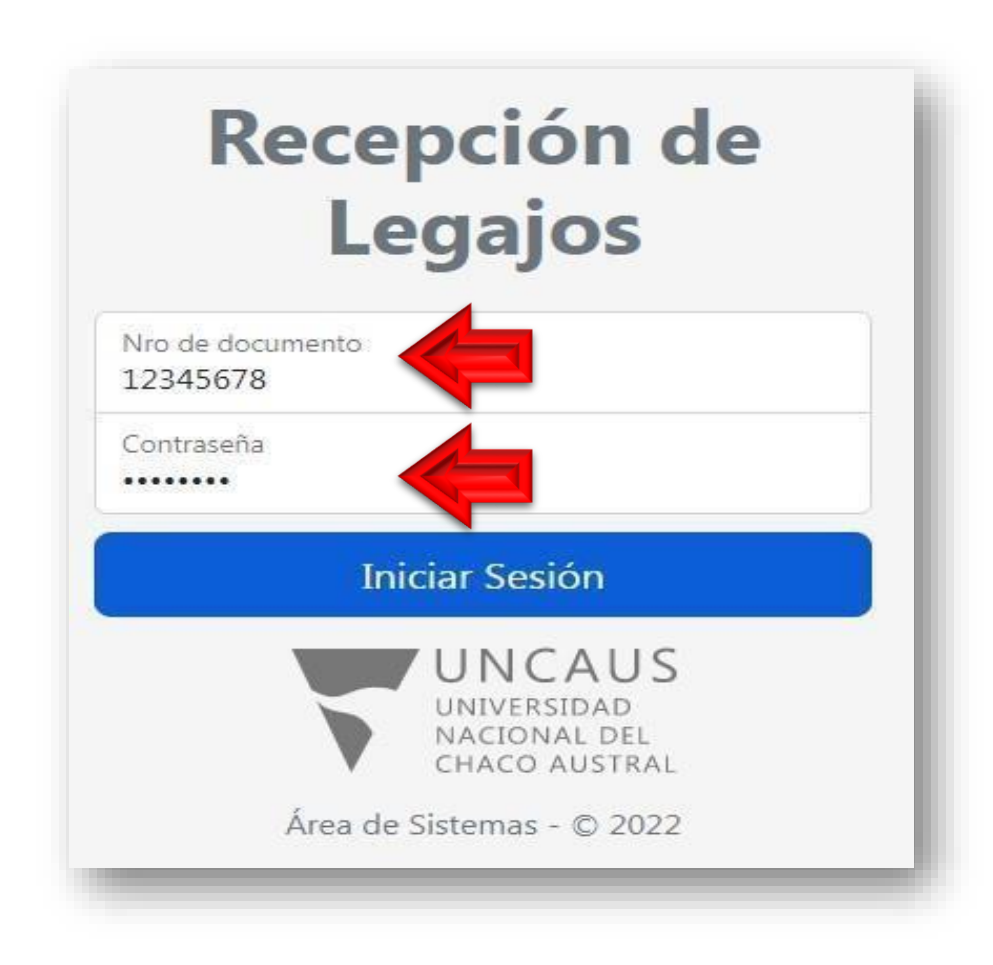

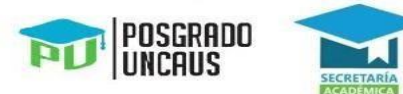

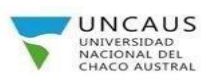

Seleccionar la carrera a la que se preinscribió y desea inscribirse.

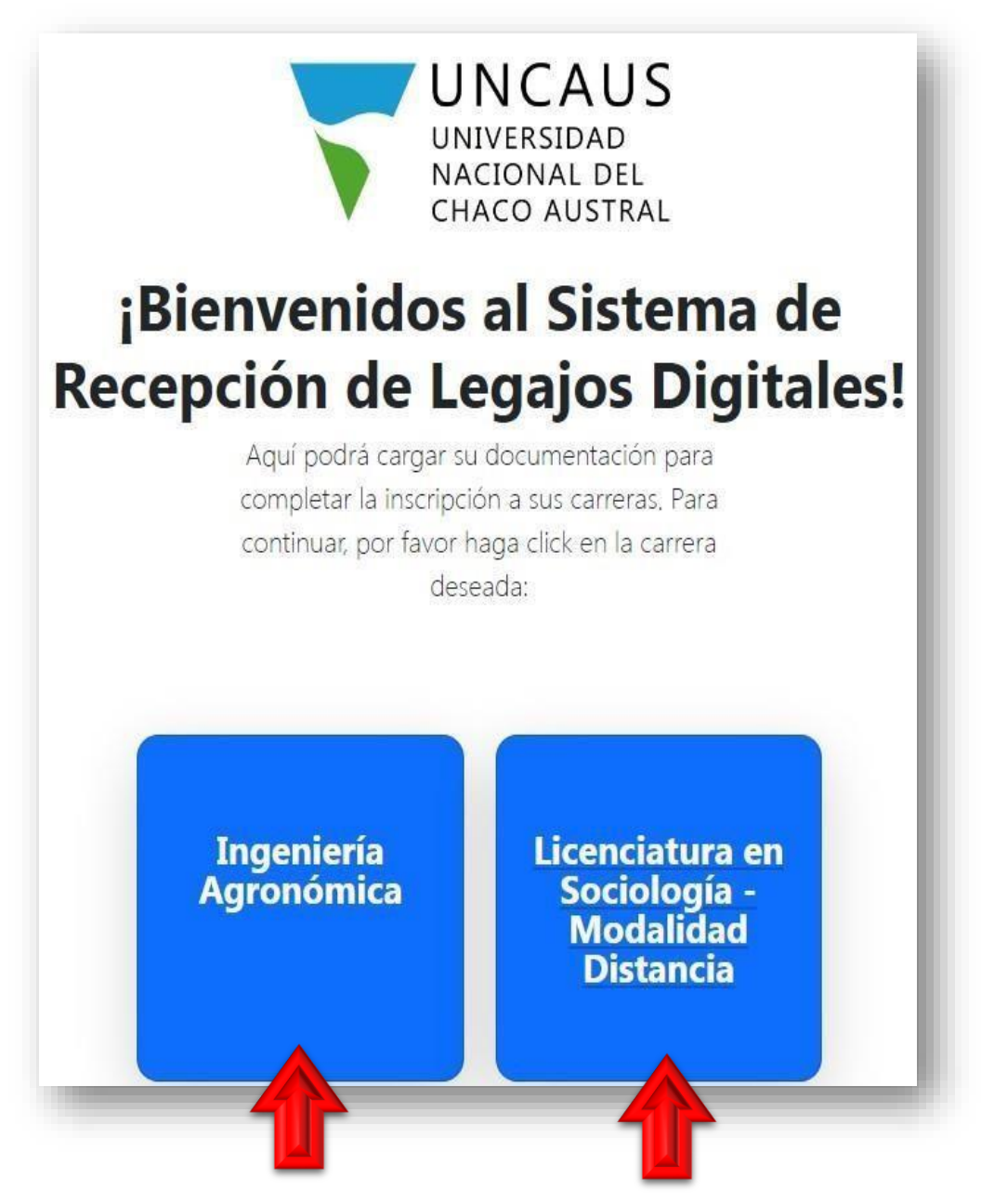

Leer y aceptar los términos y condiciones de uso del Sistema de Recepción de Legajos Digitales UNCAUS.

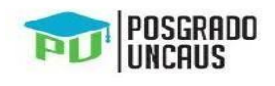

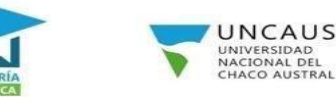

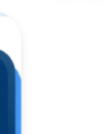

Δ

Términos y Condiciones de uso del Sistema de Recepción de Legajos Digitales UNCAUS.

Bierwenides al Sistema de Recepción de Legajos Digitales de la Universidad Nacional del Chase Austral

La presente declaración se efectás a los efectos legales que correspondan, canociente de las responsabilidades de orden civil y penal que ella confleva, y para ser presentada a responsiviente de la UNIVERSIDAD NACIONAL DEL CHACO AUSTRAL, para el año académico 2023.

Asimbono, se deja constancia que el incumplimiento de la aquí dispuesto o la discrepancia entre lo renétido al inscribúne y los originales que se presentes, dejasã sin afecto la inscripción condicional.

So manificate que toda la información seministrada es versar y se enclamites actualizade a la fecha, caso contrario se incurren en los delitos establecidos en el art. 117 Mis el art. 292, art. 172 del CP.

Por la presente se dejan estáblecidos hás hierenos y condiciones

1. Periodic de recepción de legapos para carreras de modabilad à distancia:

Bi unterna da recopción de logages estará casponible deixán el 14/11/2022 funta el 21/12/2022 (funta las 23.95 hoj inclusion

- 2 Place upor la montpolite a una de las cameras de la UNORUS se haga afectea, defenil adia 1000412 documentación requestas en las particios estudiacidos. De no ser as, no las fendrá an cuerta o, leggio digital para la memperios.
- ie findel en canta su legad dighti para la memprios. Il Decomentacion regaritata de forma cibligetora en fermato dighti econoxico con las termalitades de la teg para la teorigetin a consta
- Rets DM therete y dones a paraporte para extrangene
  Toto correct (functo blanco);
- Toto carrier transmissioner.
   Termidate de premiorigador (formado por el informado y un un anon archivo)
- This security a cost of containing the Trade on Natific cost is travelar the advice nutrient' is Tradical classes as pergamentation consider their inclusion/
- Universitatio (En un latico asthere)
   Centricado del dominito artualizado
- Contribuição do domulho actual
   Brupe Sangueses
- Certificado de Buena Salud (Especidos por organierro publico competiente).
- Es incomplements explored in englishing actualities de la incritable paixe man de fuerte many debahavants explicites que un

In incomplements produced in annihole actualities de la interprite, saive casar de fuerte respondébilienerte conditaits, par seur autoritaits por la Secretaria Robbiesco de la Universidad

| 4. B el agenerate NO pertenene a arguna Unidad de Apoyo Tecnetopro (UMT), deberá presentar por mesa de eminadas de la sevenadad la fobricipa contribuida de se título acondares o del contribuido acentificad de se título acondares o del contribuido acentificad de se título acondares o del contribuido acentificad de se título acondares o del contribuido en anciencia de las acentes en un cido de complementación control de se título acentificad de se título acentificad de se título acentificad a de se título acentificad a de se título acentificad acentificad de se título acentificad e de servicio acentificad de se título acentificad de se título de servicio acentificad de se título de servicio acentificad acentificad de servicio acentificad de se título de servicio acentificad de servicio acentificad de servici acentitad de servicio ace |
|----------------------------------------------------------------------------------------------------|
| A AREA INSTRUM OF ALLABORIS                                                                                                    |
| ASUNTO INSCRIPCION & CARRENA                                                                                                    |
| CARRIERA A LA QUE SE INSCRIBEÓ                                                                                                    |
| APELIDD Y NONINE DELEVITIONENE                                                                                                    |

242

## TRUFFERIO

CORRECT: CORRECT: Lowerships latik Universified Neuronal del Diarce Australi. Conventiante Terrandez Nº 755. Price Roque Same Perfer. Diace. (C.P.(1705). B transfer podra malitante per renner postal: o 16 molto precedulat percentalmente o a transic de ferrante.

To performent a piperia UMIIIII de Apopo Tecnológico (UAT) deberé presentar all la documentación reguenda y la Unidad de Apopo Tecnológico (UAT) malitaral el innos de la documentación a la Universidad Nacional del Diaco Andrea.

5. La UNCAUS no se taxa responsable por postdanasi de conscribitad que posta timar el imposante al interarto de subir la documentación digital en al semena. 6. El formato particido por el informa para malitar la cargo de documentáción es pdf.

| de <u>DECLARADON AURADA</u> , per Sever Rege clic en el batter aceptar. |                        |
|-------------------------------------------------------------------------|------------------------|
|                                                                         | Safa Bryslevic Aceptar |
|                                                                         |                        |

Se desplegará una pantalla de carga de documentación. Al ingresar por primera vez el legajo se encontrará en el estado **Incompleto**, que significa que faltan cargar y enviar archivos.

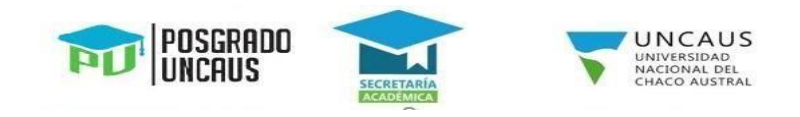

|                          | Incompleto Ver más                                 |          |
|--------------------------|----------------------------------------------------|----------|
| Foto de DNI (Frente) For | mato admitido .pdf - Tamaño máximo: 10 MB          |          |
| Seleccionar archivo      | Sin archivos seleccionados                         | t. Carga |
| Foto de DNI (Dorso) For  | nato admitido .pdf - Tamaño máximo: 10 MB          |          |
| Seleccionar archivo      | Sin archivos seleccionados                         | 土 Carga  |
| Una foto tipo carnet (Fo | ndo blanco) Formato admitido .pdf - Tamaño máximo: | 10 MB    |
| Seleccionar archivo      | Sin archivos seleccionados                         | 1 Carga  |
| Formulario de preinscrip | ción Formato admitido .pdf - Tamaño máximo: 10 MB  |          |
| Seleccionar archivo      | Sin archivos seleccionados                         | 🗘 Carga  |
| Grupo sanguíneo Format   | o admitido .pdf - Tamaño máximo: 10 MB             |          |
| Seleccionar archivo      | Sin archivos seleccionados                         | 🗘 Carga  |
| Constancia de buena sal  | ud Formato admitido .pdf - Tamaño máximo: 10 MB    |          |
| Seleccionar archivo      | Sin archivos seleccionados                         | L Carga  |
| Certificado de domicilio | Formato admitido .pdf - Tamaño máximo: 10 MB       |          |
| Seleccionar archivo      | Sin archivos seleccionados                         | 🗘 Carga  |
| Título Secundario        |                                                    |          |
| Título Original O Con    | stancia de título en tramite                       | -        |

**Importante:** Presionando en el enlace **Ver más** que se encuentra al lado del estado del legajo podrá visualizar información detallada del significado del estado del legajo y los pasos a seguir.

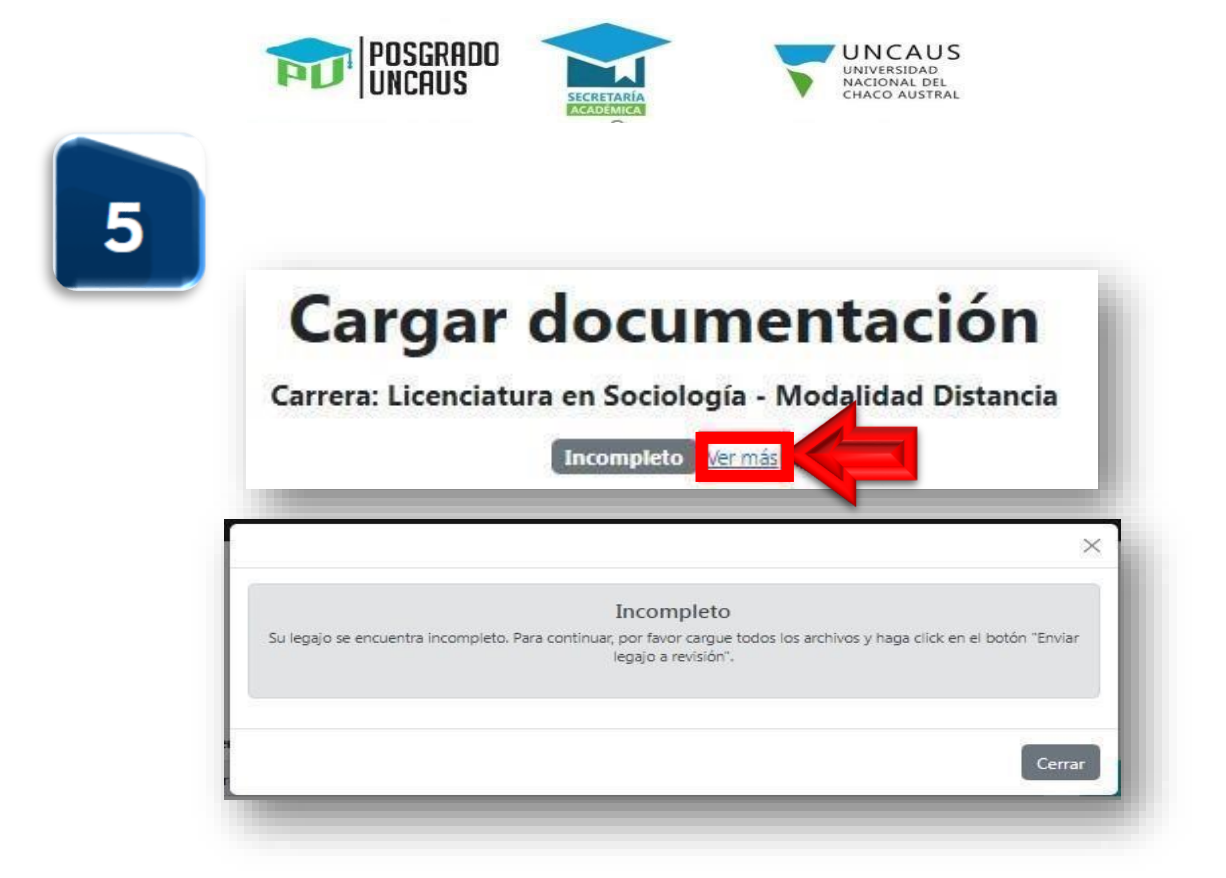

Las cargas de los archivos se realizan individualmente y solo se admiten archivos en **formato pdf** y **tamaño máximo 10 MB**. Presionar en el botón **Seleccionar archivo** del documento que se quiere cargar.

| 202020000000000000000000000000000000000 | Target in the second second second second second second |        |
|-----------------------------------------|---------------------------------------------------------|--------|
| Seleccionar archivo                     | Sin archivos seleccionados                              | T Card |

Buscar y seleccionar el archivo correspondiente al documento requerido, posteriormente presionar en el botón **Abrir**.

| )rganizar Nueva c   | arpeta                             |                   |                    |        |
|---------------------|------------------------------------|-------------------|--------------------|--------|
| Favoritos           | Nombre                             | Fecha de modifica | Tipo               | Tamaño |
|                     | 🔁 certificado de domicilio.pdf     | 12/11/2022 13:51  | Adobe Acrobat D    | 78 KB  |
| Bibliotecas         | 🔁 constancia de salud.pdf          | 12/11/2022 13:51  | Adobe Acrobat D    | 78 KB  |
|                     | 🔁 dorso DNI.pdf                    | 12/11/2022 13:51  | Adobe Acrobat D    | 78 KB  |
| 🍣 Grupo en el hogar | 🔁 formulario de preinscripción.pdf | 12/11/2022 13:51  | Adobe Acrobat D    | 78 KB  |
|                     | 🔁 foto carnet.pdf                  | 12/11/2022 13:51  | Adobe Acrobat D    | 78 KB  |
| 🖳 Equipo            | 🔁 frente DNI.pdf                   | 12/11/2022 13:51  | Adobe Acrobat D    | 78 KB  |
|                     | 🔁 grupo sanguíneo.pdf              | 12/11/2022 13:51  | Adobe Acrobat D    | 78 KB  |
| 📮 Red               | 🔁 titulo.pdf                       | 12/11/2022 13:51  | Adobe Acrobat D    | 78 KB  |
| Nom                 | bre: frente DNI.pdf                |                   | Todos los archivos | (*.*)  |

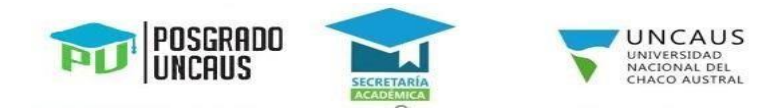

## Presionar en el botón Cargar.

| eleccionar archivo | frente DNI.pdf                                                  | 1 Cargan |
|--------------------|-----------------------------------------------------------------|----------|
| c                  | argar documentación                                             | 1        |
| Carrera            | a: Licenciatura en Sociología - Modalidad Distancia             |          |
|                    | Incompleto Vermás                                               |          |
| Foto de DNI (Fre   | nte) Formato admitido .pdf - Tamaño máximo: 10 MB               |          |
| Seleccionar ar     | rchivo Sin archivos seleccionados Cargar                        |          |
| Foto de DNI        | so) Formato admitido .pdf - Tamaño máximo: 10 MB                |          |
| paso               | Sin archivos seleccionados paso 2                               |          |
| Una foto tipo car  | met (Fondo blanco) Formato admitido "pdf - Tamaño máximo: 10 MB |          |
| Seleccionar ar     | rchivo Sin archivos seleccionados <b>1</b> Cargar               |          |
|                    |                                                                 |          |

Si el archivo se cargó correctamente, podrá visualizar un mensaje de confirmación en color verde y el archivo cambiará al estado **Pendiente de revisión**.

| Foto de DNI  | (Frente) Formato admitido, odf., Tamaño mávimo: 10 MB |
|--------------|-------------------------------------------------------|
| TOTO DE DITE | (rene) remote common page formatio moderno 20 Pib     |
| Ver archivo  | Eliminar                                              |

**Importante:** Presionando en el botón **Ver archivo** podrá visualizar el documento cargado en el sistema. En caso de que el documento se encuentre borroso o no se haya subido correctamente podrá eliminarlo presionando el botón **Eliminar** y le permitirá cargarlo nuevamente.

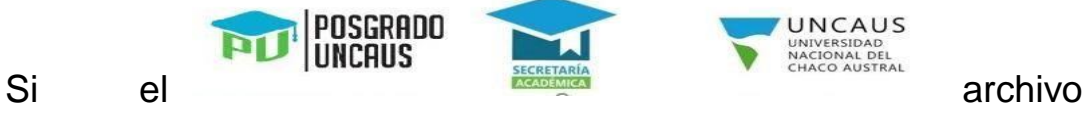

cargó correctamente, podrá visualizar un mensaje de error en color rojo y le permitirá cargar el archivo nuevamente.

se

no

| No se pudo subir el archivo. Recuerde que solo se aceptan archivos con el formato .pdf y<br>que no superen los 10 MB |  |
|----------------------------------------------------------------------------------------------------|--|
|                                                                                                    |  |

Repetir el procedimiento de carga desde el **punto 5** para cada archivo solicitado hasta que todos se hayan cargado correctamente y se encuentren en el estado **Pendiente de revisión**.

| Enviar legajo a revisión                                                         |
|----------------------------------------------------------------------------------|
| Foto de DNI (Frente) Formato admitido .pdf - Tamaño máximo: 10 MB                |
| Ver archivo Eliminar                                                             |
| Estado de su archivo: Pendiente de revisión                                      |
| Foto de DNI (Dorso) Formato admitido .pdf - Tamaño máximo: 10 MB                 |
| Ver archivo Eliminar                                                             |
| Estado de su archivo: Pendiente de revisión                                      |
| Una foto tipo carnet (Fondo blanco) Formato admitido .pdf - Tamaño máximo: 10 MB |
| Ver archivo Eliminar                                                             |
| Estado de su archivo: Pendiente de revisión                                      |
| Formulario de preinscripción Formato admitido .pdf - Tamaño máximo: 10 MB        |
| Ver archivo Eliminar                                                             |
| Estado de su archivo: Pendiente de revisión                                      |
| Grupo sanguíneo Formato admitido .pdf - Tamaño máximo: 10 MB                     |
| Ver archivo Eliminar                                                             |
| Estado de su archivo: Pendiente de revisión                                      |
| Constancia de buena salud Formato admitido .pdf - Tamaño máximo: 10 MB           |
| Ver archivo Eliminar                                                             |
| Estado de su archivo: Pendiente de revisión                                      |
| Certificado de domicilio Formato admitido "pdf - Tamaño máxima: 10 MB            |
| Ver archivo Eliminar                                                             |
| Estado de su archivo: Pendiente de revisión                                      |
| Título Original (Secundario) Formato admitido .pdf - Tamaño máximo: 10 MB        |
| Ver archivo Eliminar                                                             |
| Estado de su archivo: Pendiente de revisión                                      |
|                                                                                  |

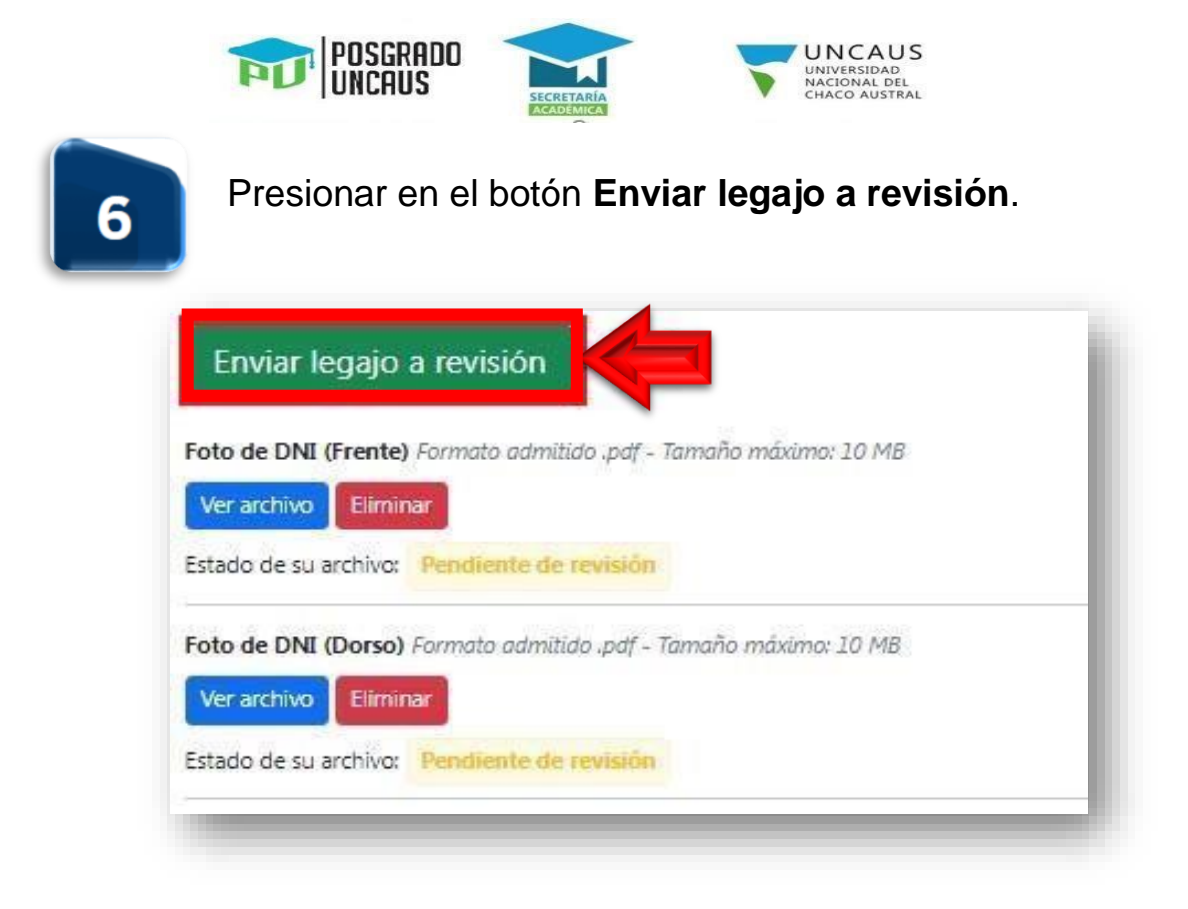

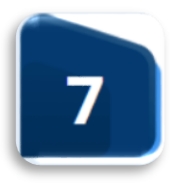

El estado del legajo cambiará a**Pendiente de Revisión**. Deberá aguardar un mínimo de 7 días hábiles hasta que un operador revise el legajo e ingresar a su legajo nuevamente.

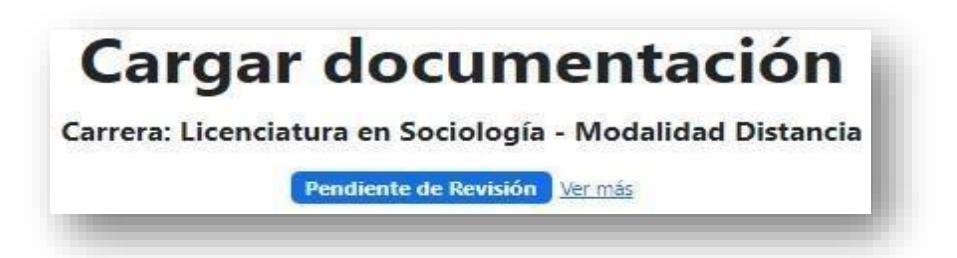

Si el legajo se encuentra en el estado **Legajo con errores** significa que uno o más archivos fueron rechazados.

Podrá observar el estado de cada archivo:

- Aprobado: El archivo fue aprobado por el operador.
- Provisorio: Este estado aparecerá únicamente en los archivos de tipo Título Secundario o Título Superior. Significa que el archivo fue aprobado de forma provisoria hasta que se presente de forma física una copia de Título legalizada por Escribano Público o Juez de Paz.
- Rechazado: El archivo fue rechazado por el operador.

| ाज                                                   | OSGRADO<br>NCAUS                                             | UNCAUS<br>UNIVERSIDAD<br>NACIONAL DEL<br>CHACO AUSTRAL |
|------------------------------------------------------|--------------------------------------------------------------|--------------------------------------------------------|
| Carret                                               | argar docun<br>a: Licenciatura en Sociolog                   | nentación<br><sub>1</sub> ía - Modalidad Distancia     |
| Foto de DNI (Frente) For                             | Legajo con errores<br>nato admitido .pdf - Tamaño máximo: 10 | Ver mås<br>I MB                                        |
| Estado de su archivo: Re                             | hazado                                                       | Historial de rechazo                                   |
| Seleccionar archivo                                  | Sin archivos seleccionados                                   | 1 Cargar                                               |
| Foto de DNI (Dorso) For                              | noto admitido .pdf - Tamaño máximo: 10<br>robado             | MB                                                     |
| Una foto tipo carnet (Fo<br>Estado de su archivo: Ap | ndo blanco) Formoto admitido .pdf - Tar<br>robado            | naño máximo: 10 MB                                     |
| Formulario de preinscrip                             | ción Formato admitido .pdf - Tamaño m                        | íximo: 10 MB                                           |
| Estado de su archivo: Re                             | hazado                                                       | Historial de rechazo                                   |
| Seleccionar archivo                                  | Sin archivos seleccionados                                   | 📩 Cargar                                               |
| Grupo sanguíneo Format                               | o admitido .pdf - Tamaño máximo: 10 MŁ                       | 3                                                      |
| Estado de su archivo: Ap                             | robado                                                       |                                                        |
| Constancia de buena sal                              | d Formato admitido .pdf - Tamaño máxi                        | mo; 10 MB                                              |
| Estado de su archivo: Ap                             | robado                                                       |                                                        |
| Certificado de domicilio                             | Formato admitido .pdf - Tamaño máximo                        | x 10 MB                                                |
|                                                      |                                                              |                                                        |

**Importante:** Presionando en el botón **Historial de rechazos** de un archivo rechazado, podrá visualizar los archivos rechazados y el motivo detallado del rechazo.

Estado de su archivo: Provisorio

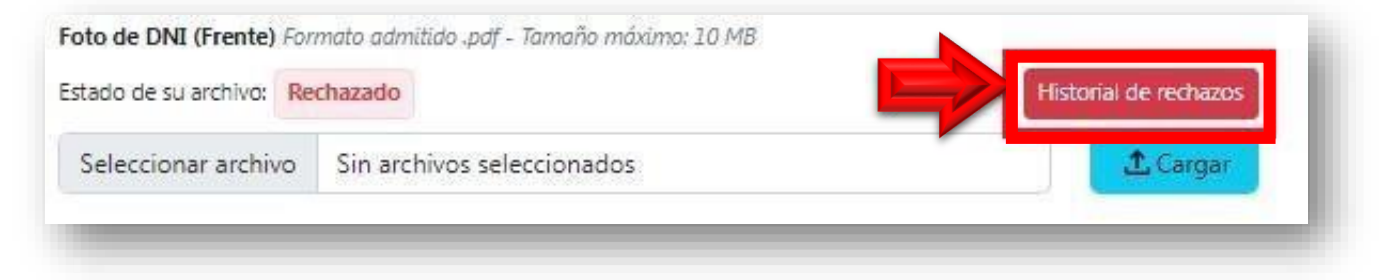

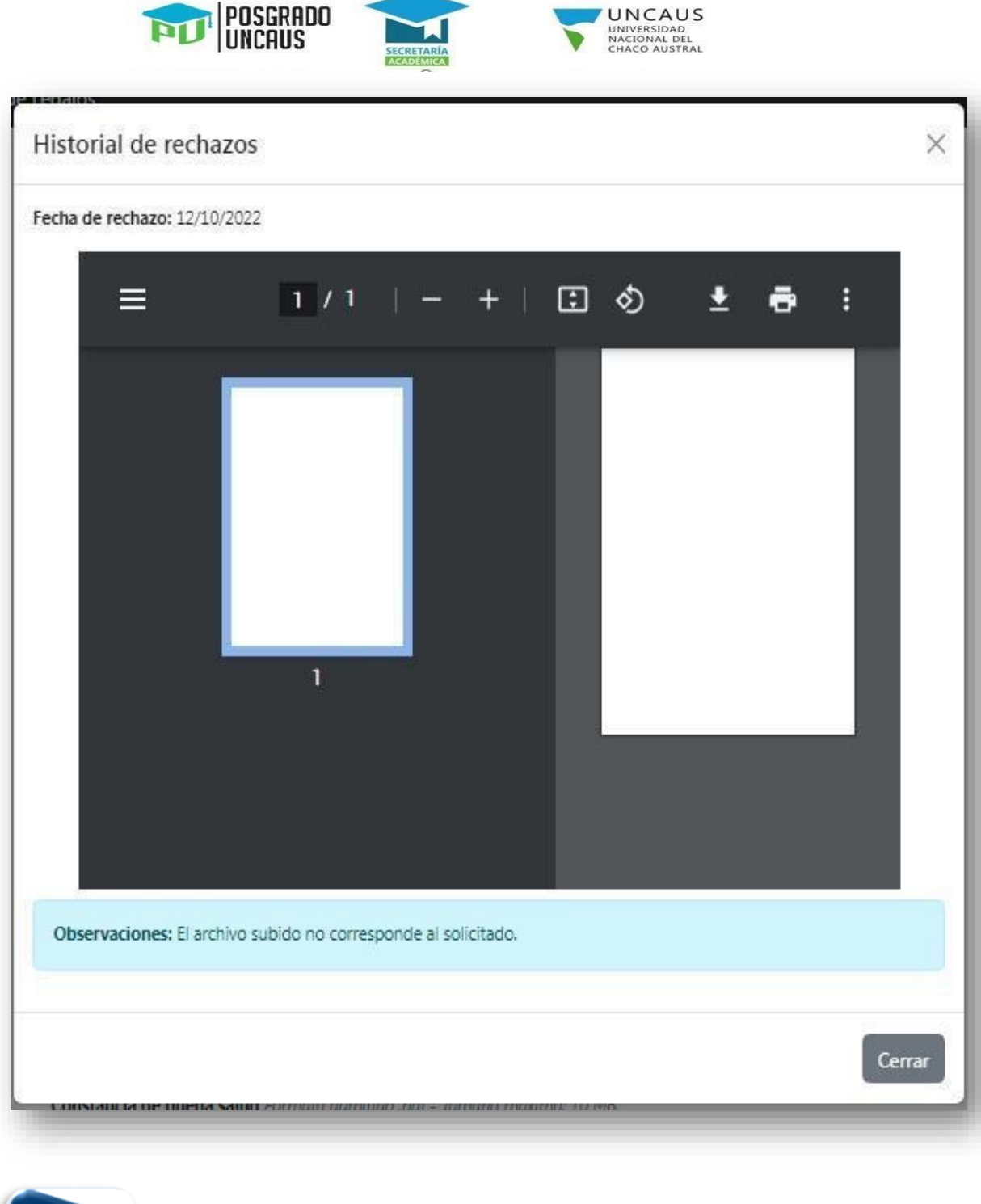

8

Si el legajo se encuentra en el estado **Inscripto Provisorio** significa que todos los archivos digitales están aprobados y ya se encuentra inscripto/a de forma provisoria en la carrera. Dispondrá de una guía para ingresar a las diferentes plataformas, información sobre fechas de los cursillos y podrá descargar el comprobante de inscripción.

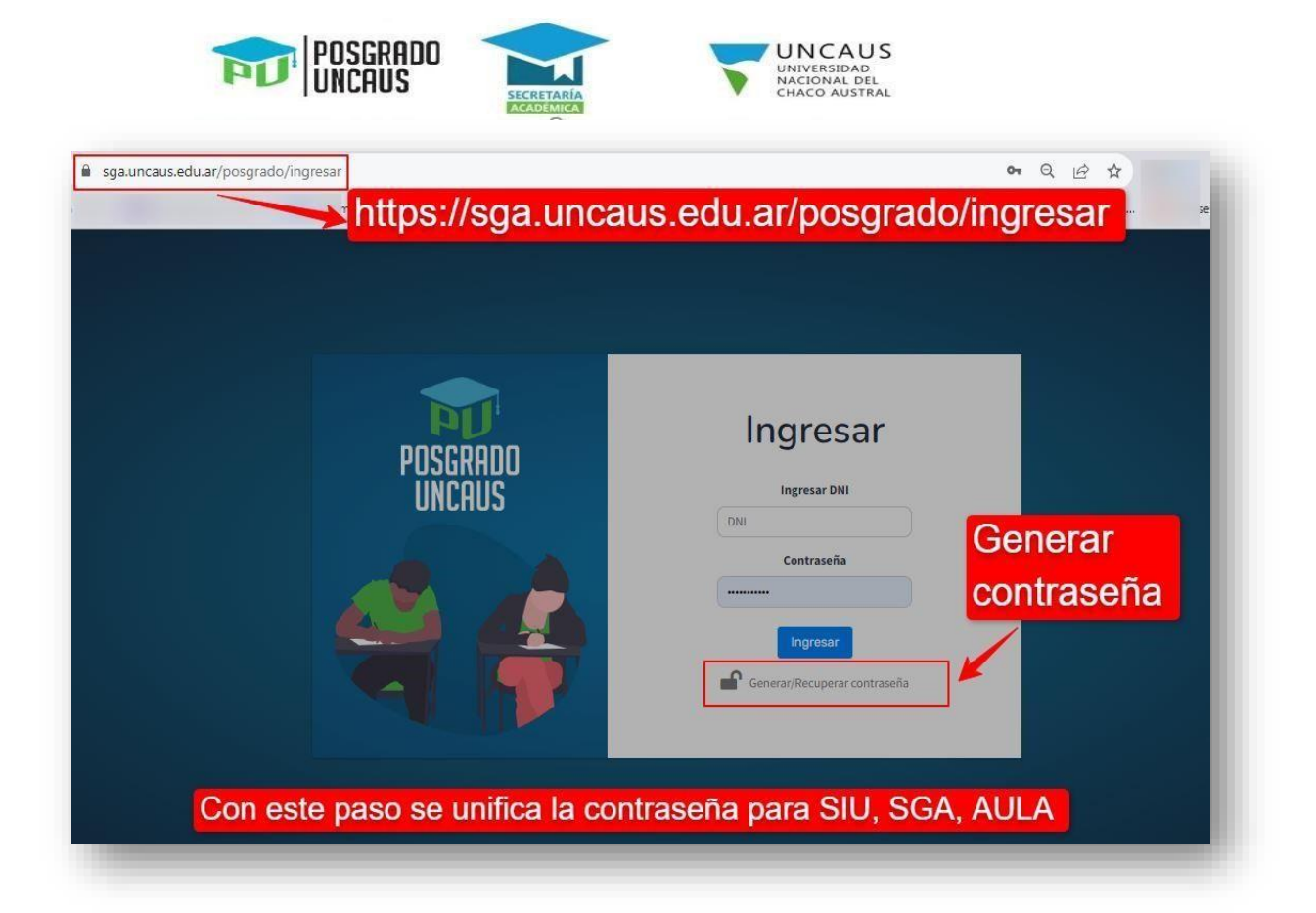

Link

https://sga.uncaus.edu.ar/posgrado/ingresar

Por la presente se dejan establecidos los términos y condiciones:

1. Para carreras administradas por el Área de Posgrado, el sistema de recepción de legajos estará disponible:

Desde el **04/11/2024** hasta el **03/02/2025** (hasta las 23:55 hs) inclusive.

- 2. Para que la inscripción a una de las carreras de posgrado de la UNCAUS se haga efectiva, deberá subir TODA la documentación requerida en los períodos establecidos. De no ser así, no se tendrá en cuenta su legajo digital para la inscripción.
- 3. Documentación obligatoria requerida para Inscripción a Carreras de Posgrado en formato digital escaneado, con las formalidades de la ley son:

"TODA LA DIGITALIZACION DEBE SER EN COLOR Y ORIGINAL"

- Formulario de Preinscripción, firmado por el interesado.
- DNI (frente y dorso) o pasaporte (para extranjeros).

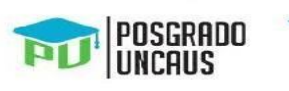

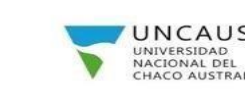

Título

Habilitante más Analítico o Título en trámite actualizado (Ver requisitos del título habilitante de carrera en la página web de Posgrado UNCAUS)

- Constancia de Grupo Sanguíneo, (será válido el carnet de conducir donde conste el grupo sanguíneo).
- Certificado de Buena Salud (Expedido por organismo público competente). Sello y firma actualizada con una antigüedad máxima del certificado de 1 mes

El incumplimiento en alguno de los documentos anteriormente mencionados producirá la NO REVISIÓN DE SU LEGAJO y consecuentemente la NO INSCRIPCIÓN A LA CARRERA, salvo causa de fuerza mayor debidamente acreditada, que será autorizada por la Secretaría Académica de la Universidad.

- 4. La UNCAUS no se hace responsable por problemas de conectividad que pueda tener el estudiante al momento de subir la documentación digital en el sistema.
- 5. El formato permitido por el sistema para realizar la carga de documentación es .pdf.
- 6. El estudiante deberá presentar en Secretaria Académica de la Universidad, la fotocopia del DNI y Título Habilitante certificada por Escribano Público, Juzgado de Paz o Institución otorgante del mismo (a partir de junio del 2025 en adelante) Esta documentación deberá ser entregada en un sobre oficio con la siguiente información:

A: ÁREA GESTIÓN DE ALUMNOS

ASUNTO: INSCRIPCIÓN A CARRERA

CARRERA A LA QUE SE INSCRIBIÓ: (aclarar si la carrera es de modalidad virtual o presencial)

APELLIDO Y NOMBRE DEL ESTUDIANTE

DNI:

TELÉFONO:

CORREO ELECTRÓNICO:

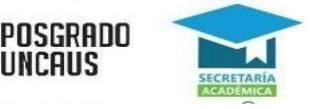

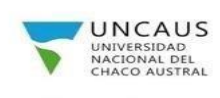

dirección

de

La

entrega será: Universidad Nacional del Chaco Austral. Comandante Fernández Nº 755. Pcia Roque Sáenz Peña, Chaco. (C.P.3700). El trámite podrá realizarse por correo postal, o de modo presencial, personalmente o a través de terceros.

7. Si la Secretaría Académica considera necesario podrá solicitar en forma impresa otra o toda la documentación mencionada en el inciso 3.

En caso de que la documentación enviada esté correcta y aceptada, el legajo cambiará al estado **Inscripto Definitivo**, que significa que su inscripción a la carrera es definitiva y que su legajo está **completo y validado**.

| Carg           | jar documentación                            |
|----------------|----------------------------------------------|
| Carrera: Licen | iciatura en Sociología - Modalidad Distancia |
|                | Inscripto Definitivo Ver más                 |

En caso de que la documentación enviada no esté correcta, será notificado de esta situación, a través del correo electrónico declarado en la preinscripción y deberá enviar nuevamente la documentación descripta.